## 学習者用タブレット端末の動作確認について

○ 動作確認について

次の接続方法をご覧いただき、ご家庭のインターネット環境に接続できるかをご確認 下さい。

※②にある「地球儀アイコン」が、立ち上げてすぐに⑦の扇形のアイコンになった場合 は、インターネット環境に自動的に接続されています。②以降の確認は不要です。

| <ol> <li>タブレット端末の電源を入れます。<br/>画面が立ち上がりましたらパスワー<br/>ドを入力してください。</li> </ol> |                                          |
|---------------------------------------------------------------------------|------------------------------------------|
| ② タブレット端末のデスクトップ画面<br>右下の「地球儀アイコン」をクリックし<br>ます。                           | ∧ ■ ⊕                                    |
| <ol> <li></li></ol>                                                       |                                          |
| <ol> <li>④ 「接続ボタン」をクリックします。</li> </ol>                                    | ▲ 自動的に接続<br>● 自動的に接続<br>接続               |
| ⑤ パスワード(各家庭で設定している場合のみ)を入力し、「次へ」ボタンをクリックします。                              | <ul> <li></li></ul>                      |
| <ul> <li>⑥ 接続が完了すると、「接続済み(セキュ<br/>リティ保護あり)」と表示されます。</li> </ul>            | ん 接続済み、セキュリティ保護あり<br>プ <u>ロパティ</u><br>切断 |
| <ul> <li>⑦ 画面右下の地球儀アイコンも変更されます。</li> <li>⇒ 以上で接続完了です。</li> </ul>          | ^ %⊡ <i>(</i> ≰ ⊄)) IIII A               |